## Inscription à la journée pique-nique du mercredi 25 juin 2025

## Avec un ordinateur

- Se connecter au portail famille
- > Aller dans INSCRIPTION (inscrire mes enfants ...)
- SELECTIONNER l'enfant CONCERNE et choisir l'activité « CENTRE DE LOISIRS » sous le bandeau bleu
- Cliquer sur INSCRIRE (une nouvelle page apparait)
- Sous le 2<sup>ème</sup> bandeau bleu, dans Type d'activité, sélectionner 3 MERCREDI LOISIRS
- Puis dans activité, sélectionner MECREDI LOISIRS SORTIE DU 25 JUIN 2025
- Cliquer sur ENREGISTRER
- Aller sur le PLANNING et choisir le mois de JUIN (à l'aide des flèches) (la ligne du mercredi 25 juin apparaît)
- Cliquer sur MODIFIER et COCHER la présence de l'enfant à la journée sortie
- > VALIDER
- > VALIDER ET TERMINER (un récapitulatif de la saisie apparait)
- > TERMINER
- ► RETOURNER SUR LE PLANNING VERIFIER LA PRISE EN COMPTE DE L'INSCRIPTION

Refaire l'inscription pour chaque enfant.

## Avec un Smartphone

- Se connecter au portail famille
- > Aller dans INSCRIPTION (inscrire mes enfants ...)
- SELECTIONNER l'enfant CONCERNE et choisir l'activité « CENTRE DE LOISIRS » sous le bandeau bleu
- Cliquer sur INSCRIRE (une nouvelle page apparait)
- Sous le 2<sup>ème</sup> bandeau bleu, dans Type d'activité, sélectionner 3 MERCREDI LOISIRS
- Puis dans activité, sélectionner MECREDI LOISIRS SORTIE DU 25 JUIN 2025
- Cliquer sur ENREGISTRER
- Cliquer sur les 3 traits horizontaux en haut à gauche de l'écran pour sélectionner PLANNING et choisir le mois de JUIN (à l'aide des flèches) (la ligne du mercredi 25 juin apparaît)
- Cliquer sur MODIFIER et COCHER la présence de l'enfant à la journée sortie
- > VALIDER
- > VALIDER ET TERMINER (un récapitulatif de la saisie apparait)
- > TERMINER
- ► RETOURNER SUR LE PLANNING VERIFIER LA PRISE EN COMPTE DE L'INSCRIPTION

Refaire l'inscription pour chaque enfant.